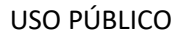

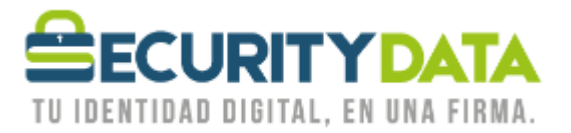

Manual de Usuario

Instalación de Token Epass 3003 Auto

# SECURITY DATA SEGURIDAD EN DATOS Y FIRMA DIGITAL, S.A.

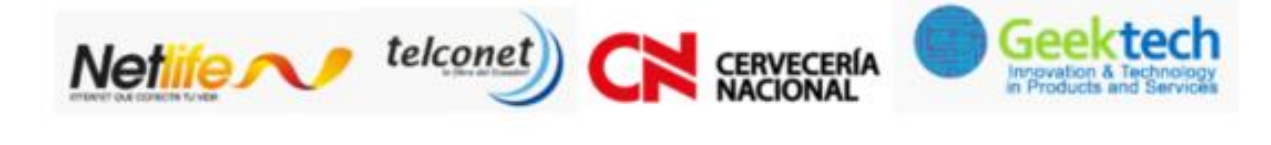

WWW.SECURITYDATA.NET.EC

f

O

111

y

02-6020655/04-6020655

INFO@SECURITYDATA.NET.EC

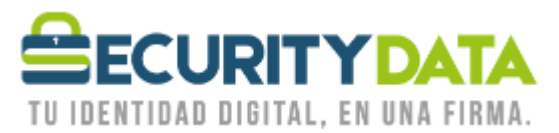

## SECURITY DATA SEGURIDAD EN DATOS Y FIRMA DIGITAL S.A. Guía de usuario: Instalacion de Token Epass 3003 Auto

#### 1. SISTEMA OPERATIVO WINDOWS

- a. El token funciona en los siguientes sistemas Operativos de 32 o 64 bits
  - Windows XP
  - Windows Vista
  - Windows 7
  - Windows Server 2003,
  - Windows Server 2008
  - Windows 8 y 8.1
  - Windows 10

#### b. Proceso de Instalación

- Insertar el Token en el puerto USB de su computador.
- Ingrese a nuestra página web (<u>https://www.securitydata.net.ec/</u>) en la opción de *ayuda*, seleccione la opción de *descargas* en *Software y Controladores*.
- Descargue el controlador del punto 4 (<u>https://www.securitydata.net.ec/ayuda-security-data-ecuador/#tabs firma|1</u>)

| Manuales Software y controladores Certificados raíces Normativas                                                                                                   |
|----------------------------------------------------------------------------------------------------|
| 1. Java                                                                                                    |
| Instalador de Java                                                                                                    |
| 2. Firmadores de Documentos                                                                                                    |
| <ul> <li>Firmador de archivos PDF XolidoSign</li> <li>Firmador de archivos PDF de Software de Libre Distribución</li> <li>Firmador de dispositivo Token</li> </ul> |
| 3. Desbloqueo Remoto de Token                                                                                                    |
| Cliente Desbloqueo Remoto ePass1000auto     Cliente Desbloqueo Remoto ePass3003auto                                                                                |
| 4. Token ePass3003auto                                                                                                    |
| Windows: Controlador Epass 3003 auto Sistema Operativo Windows     Linux: Controlador Epass 3003 auto Sistema Operativo Linux                                      |
| MacOS: Controlador Epass 3003 auto Sistema Operativo MacOS                                                                                                    |

• Si el Sistema Operativo nos solicita algún permiso seleccionar Permitir o Aceptar.

| Documento:       | Versión: | Sustituye: | Fecha de  | Fecha de  | Revisado por: | Página 1 |
|------------------|----------|------------|-----------|-----------|---------------|----------|
| Instalación de   |          |            | Emisión:  | revisión: | Lenin         |          |
| Token Epass 3003 | 5        | 4          |           |           | Vasquez.      |          |
| Auto             |          |            | 4/12/2019 | 4/12/2019 | -             |          |

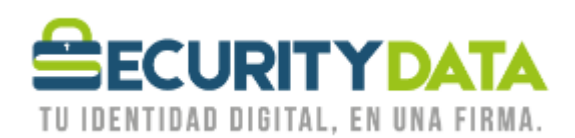

• En la ventana que se muestra seleccionar Instalar, esperar y a continuación Terminar.

| Instalación de ePass3003_S | ecurityData — — — ×<br>Bienvenido al Asistente de<br>Instalación de<br>Este programa instalará ePass3003_SecurityData en su<br>ordenador.<br>Se recomienda que cierre todas las demás aplicaciones antes<br>de iniciar la instalación. Esto hará posible actualizar archivos<br>relacionados con el sistema sin tener que reiniciar su<br>ordenador.<br>Presione Instalar para comenzar la instalación. | Completando el Asistente de<br>Instalación de<br>ePass3003_SecurityData ha sido instalado en su sistema.<br>Presione Terminar para cerrar este asistente. |
|----------------------------|----------------------------------------------------------------------------------------------------|----------------------------------------------------------------------------------------------------|
|                            | Instalar Cancelar                                                                                                    | < Atrás Terminar Cancelar                                                                                                    |

- Retirar el Token y Volver a conectar.
- Para cambiar la contraseña del dispositivo, Insertar el Token e ir a:
  - Menu Inicio
    - Todos los Programas
      - Security Data
        - o ePass3003
          - ePass3003\_SecurityData Administrador de Token
- Seleccionar LOGIN e ingresar el PIN DE USUARIO: 1234 (Cambiar el PIN), en caso que haya cambiado el PIN DE USUARIO en nuestras oficinas, colocar el NUEVO PIN.

| Sec                    | <i>irityDATA</i>                                     | Login                      |
|------------------------|------------------------------------------------------|----------------------------|
| La Firma               | "Electrónica del "Ecuador"                           | Importar                   |
| envenido al Manager Pl | de Manager PKI de EnterSafe - ePass3003_SecurityData | ×                          |
| 😺 Lista de tokens      |                                                      | Eliminar                   |
|                        | Login a ePass Token .                                |                            |
|                        | M�s funciones est�n disponibles despu�s de ingresa   | r.                         |
|                        |                                                      | Cambiar PIN de usuario     |
|                        | PIN de                                               |                            |
|                        | Activar teclado soft                                 | ambiar el nombre del Toker |
| Campo                  | OK Canc                                              | elar                       |
| lombre de token        | Pass Token                                           | Ver Certificado            |
| abricante              | eitian Technologies Co., Ltd.                        | For Cordinado              |
| Iodelo                 | Pass3003Auto                                         |                            |
| erro de serie          | E66360407040319                                      |                            |
| Iemoria poblica total  | 80000                                                | J                          |
|                        | ×                                                    |                            |

| Documento:       | Versión: | Sustituye: | Fecha de  | Fecha de  | Revisado por: | Página 2 |
|------------------|----------|------------|-----------|-----------|---------------|----------|
| Instalación de   |          |            | Emisión:  | revisión: | Lenin         |          |
| Token Epass 3003 | 5        | 4          |           |           | Vasquez.      |          |
| Auto             |          |            | 4/12/2019 | 4/12/2019 |               |          |

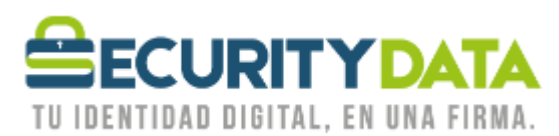

### 2. SISTEMA OPERATIVO LINUX

- **a.** El token funciona en sistemas Operativos de 32 o 64 bits
- b. Proceso de Instalación
  - Insertar el Token en un puerto USB
  - Descargar el software de la siguiente dirección: https://www.securitydata.net.ec/ayuda-security-data-ecuador/#tabs\_firma\_1\_

| Manuales         Software y controladores         Certificados raíces         Normativas                                                                                                    |
|----------------------------------------------------------------------------------------------------|
| Instalador de Java                                                                                                    |
| 2. Firmadores de Documentos  • Firmador de archivos PDF XolidoSign  • Firmador de archivos PDF de Software de Libre Distribución                                                                                                    |
| Firmador de archivos PDF de Software de Libre Distribución     Firmador de dispositivo Token 3. Desbloqueo Remoto de Token                                                                                                    |
| <ul> <li>Cliente Desbloqueo Remoto ePass1000auto</li> <li>Cliente Desbloqueo Remoto ePass3003auto</li> </ul>                                                                                                    |
| <ul> <li>4. Token ePass3003auto</li> <li>Windows: Controlador Epass 3003 auto Sistema Operativo Windows</li> <li>Linux: Controlador Epass 3003 auto Sistema Operativo Linux</li> <li>MacOS: Controlador Epass 3003 auto Sistema Operativo MacOS</li> </ul> |

- Desempaquetar y descomprimir el archivo descargado, lo pude hacer gráficamente o a través de la consola con el siguiente comando:
  - tar -zxvf epass3003auto\_Linux.tar.gz
- A través de la consola debemos ejecutar el comando **sh config.sh** en la dirección siguiente: <a href="https://config/localizacions/epass3003auto\_Linux/config/">localizacions/epass3003auto\_Linux/config/</a>
- Abrir el navegador Firefox para exportar el módulo
- Ir a Herramientas y seleccionar Opciones.
- Seleccionar la pestaña AVANZADO y luego CIFRADO.
- Seleccionar la opción **DISPOSITIVO DE SEGURIDAD.**
- Luego seleccionar CARGAR, se abre la ventana de módulos PKCS #11, colocar un nombre y luego examinar.

| Documento:       | Versión: | Sustituye: | Fecha de  | Fecha de  | Revisado por: | Página 3 |
|------------------|----------|------------|-----------|-----------|---------------|----------|
| Instalación de   |          |            | Emisión:  | revisión: | Lenin         |          |
| Token Epass 3003 | 5        | 4          |           |           | Vasquez.      |          |
| Auto             |          |            | 4/12/2019 | 4/12/2019 | -             |          |

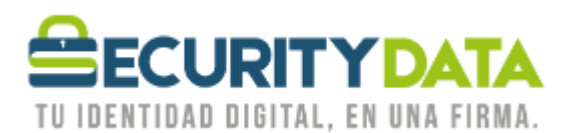

USO PÚBLICO

- Seleccionar el modulo **libshuttle\_p11v220.so.1.0.0** que se encuentra en la carpeta i386 o x64 dependiendo de la arquitectura de su equipo.
  - i386 (32 bits):
     <localizacion>/epass3003auto\_Linux/redist/i386/libshuttle\_p11v220.so.1.0.0
     x86 64 (64 bits):
- Una vez cargado el módulo por favor iniciar sesión.
- Para abrir el programa del token debemos ejecutar la aplicación del dispositivo que se encuentra en:
  - i386 (32 bits):
     <localizacion>/epass3003auto\_Linux/redist/i386/pkimanager
  - x86\_64 (64 bits):
     <localizacion>/epass3003auto\_Linux/redist/x86\_64/pkimanager

#### 3. SISTEMA OPERATIVO MAC

- **a.** El token es compatible con:
  - MacOS 10.5 y superior
- b. Proceso de Instalación Software
  - Descargar el software de la siguiente dirección: <u>https://www.securitydata.net.ec/ayuda-security-data-ecuador/#tabs\_firma\_1</u>

| l Java             |                           |                         |    |  |  |
|--------------------|---------------------------|-------------------------|----|--|--|
| Instalador de Jav  | а                         |                         |    |  |  |
| 2. Firmadores de l | Documentos                |                         |    |  |  |
| Firmador de archi  | ivos PDF XolidoSign       |                         |    |  |  |
| Firmador de arch   | ivos PDF de Software de   | Libre Distribución      |    |  |  |
| Firmador de disp   | ositivo Token             |                         |    |  |  |
| 3. Desbloqueo Re   | moto de Token             |                         |    |  |  |
| Cliente Desbloqu   | eo Remoto ePass1000ai     | uto                     |    |  |  |
| Cliente Desbloqu   | eo Remoto ePass3003ai     | uto                     |    |  |  |
| 4. Token ePass300  | 03auto                    |                         |    |  |  |
| Windows: Contro    | lador Epass 3003 auto S   | istema Operativo Windov | vs |  |  |
| Linux: Controlado  | or Epass 3003 auto Sister | ma Operativo Linux      |    |  |  |
| MacOS: Controla    | dor Epass 3003 auto Sist  | ema Operativo MacOS     |    |  |  |

- Insertar el Token en un puerto USB.
- Ir a **APLICACIONES** y abrir el software **ENTERSAFEUSERMGR**.
- Verificar que reconozca el dispositivo en la aplicación.

## c. INSTALACIÓN LIBRERÍA PKCS#11

•

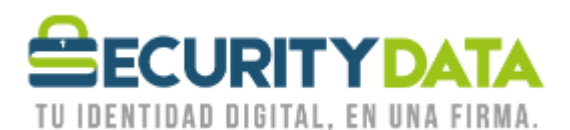

**USO PÚBLICO** 

- La librería se encuentra ubicada en "/usr/lib/libshuttle\_p11v220.1.0.0.dylib"
- Dentro de la carpeta descomprimida buscar INSTPK.HTML y abrir esa página en SAFARI
- Dar click en INSTALL PKCS#11 LIBRARY
- Abrir el navegador Mozilla Firefox
- Ir a la **PREFERENCIAS**.
- Seleccionar la pestaña AVANZADO y luego CIFRADO.
- Seleccionar la opción **DISPOSITIVO DE SEGURIDAD.**
- Luego seleccionar CARGAR, se abre la ventana de módulos PKCS #11, colocar un nombre en NOMBRE DE MÓDULO (Module Name).
- En la opción NOMBRE DE MÓDULO (Module Filename) copiar y pegar lo siguiente: /usr/lib/libshuttle\_p11v220.1.0.0.dylib
- Dar click en **OK**.
- Una vez cargado el módulo por favor iniciar sesión.

| Documento:       | Versión: | Sustituye: | Fecha de  | Fecha de  | Revisado por: | Página 4 |
|------------------|----------|------------|-----------|-----------|---------------|----------|
| Instalación de   |          |            | Emisión:  | revisión: | Lenin         |          |
| Token Epass 3003 | 5        | 4          |           |           | Vasquez.      |          |
| Auto             |          |            | 4/12/2019 | 4/12/2019 |               |          |